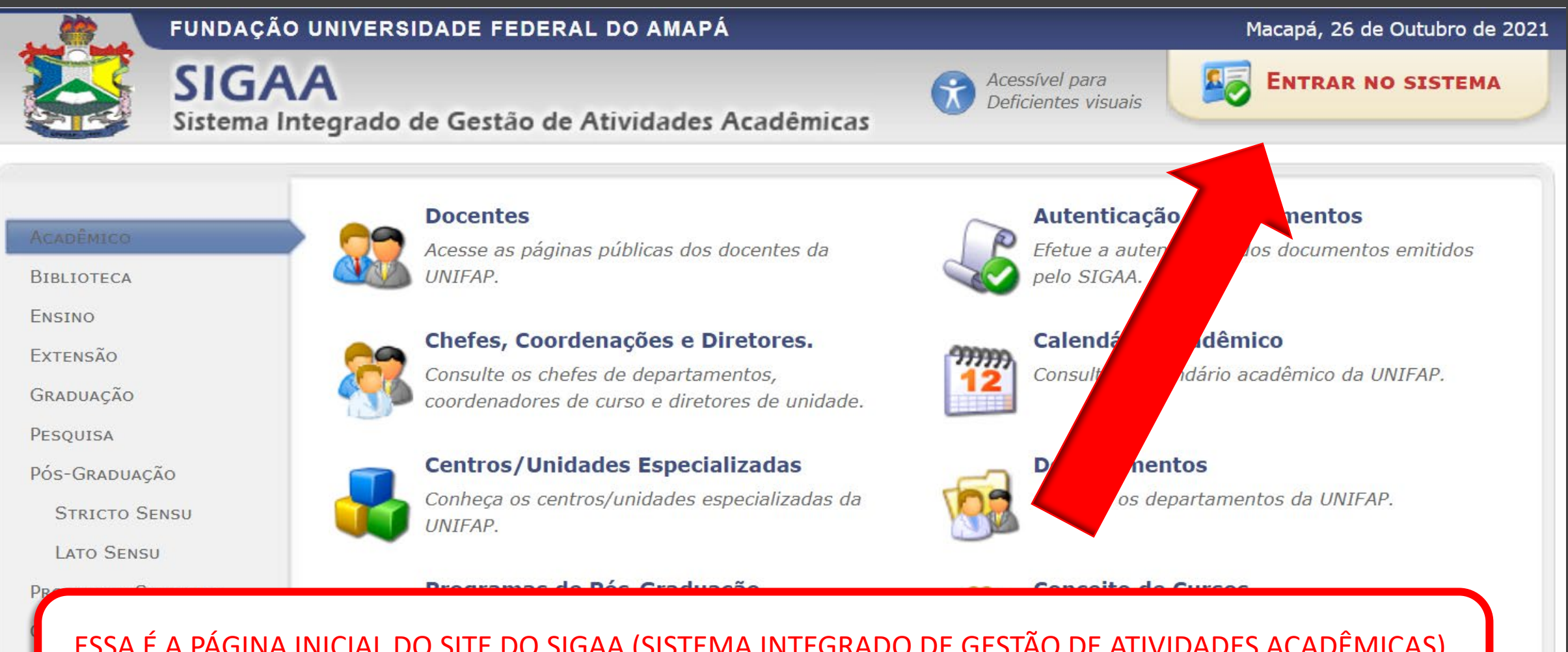

ESSA É A PÁGINA INICIAL DO SITE DO SIGAA (SISTEMA INTEGRADO DE GESTÃO DE ATIVIDADES ACADÊMICAS), UTILIZADO PELA UNIFAP. PARA REALIZAR SEU PRIMEIRO ACESO, VOCÊ DEVE ACESSAR O ENDEREÇO ELETRÔNICO <u>https://sigaa.unifap.br/</u> E CLICAR PARA "ENTRAR NO SISTEMA", CONFORME INDICAÇÃO DA SETA.

## ATENÇÃO!

O sistema diferencia letras maiúsculas de minúsculas APENAS na senha, portanto ela deve ser digitada da mesma maneira que no cadastro.

| <b>SIGAA</b><br>(Acadêmico)                                                                                                    | <b>SIPAC</b><br>(Administrativo) | <b>SIGRH</b><br>(Recursos Humanos) |  |  |  |
|----------------------------------------------------------------------------------------------------|----------------------------------|------------------------------------|--|--|--|
| SIGAdmin                                                                                                    |                                  |                                    |  |  |  |
| AO CLICAR EM "ENTRAR NO SISTEMA" VOCÊ SERÁ DIRECIONADO PARA ESSA PÁGINA. COMO É SEU PRIMEIRO<br>ACESSO, VOCÊ DEVE CLICAR EM "CADASTRE-SE", CONFORME INDICA A SETA ABAIXO. |                                  |                                    |  |  |  |

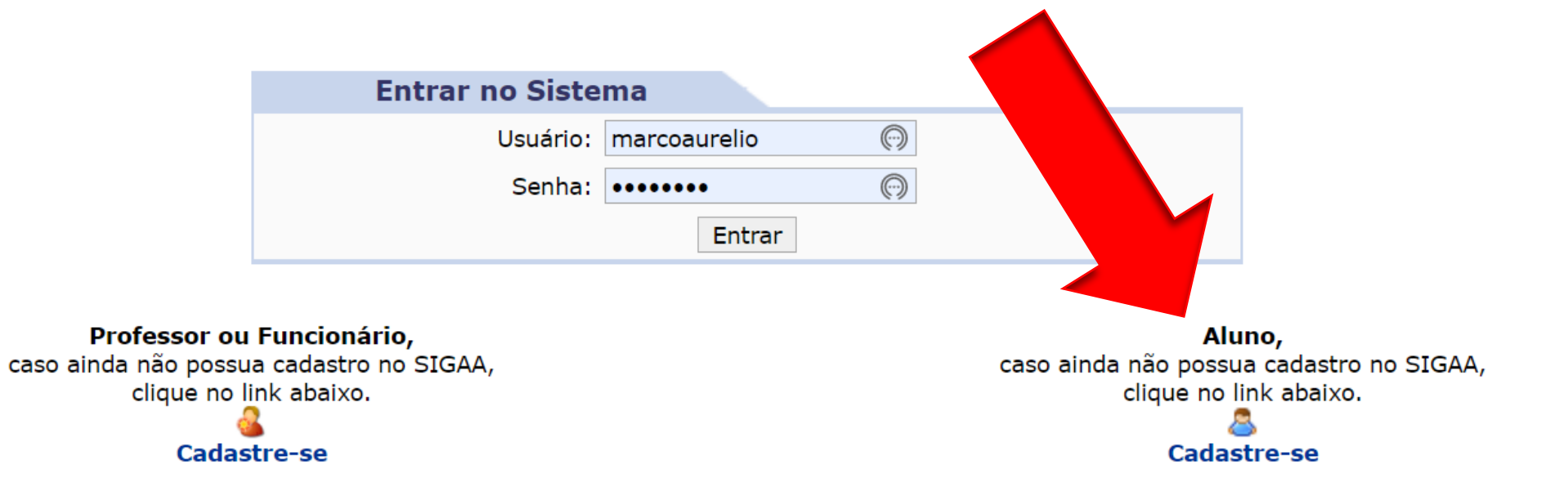

## CADASTRO DE DISCENTE

Para cadastrar-se no SIGAA é necessário preencher o formulário abaixo. O cadastro só será validado se os dados *seletivo*.

|                                       |  | DADOS DO DISCENTE      |                     |                         |
|---------------------------------------|--|------------------------|---------------------|-------------------------|
|                                       |  | Matrícula: 🖈           |                     | ]                       |
|                                       |  | Nível: \star GRADUAÇÃO |                     |                         |
|                                       |  |                        | 🗌 A pessoa é estra  | ngeira e não possui CPF |
| PREENCHA OS<br>CAMPOS<br>SOLICITADOS. |  | CPF: 🖈                 |                     |                         |
|                                       |  | Nome: 🖈                |                     |                         |
|                                       |  | RG: 🖈                  |                     | (Digite apenas os núme  |
|                                       |  | Data de Nascimento: 🖈  |                     |                         |
|                                       |  | E-Mail: 🖈              |                     |                         |
|                                       |  | Ano/Semestre Inicial 🖈 | - (Ex.              | : 2006-2)               |
|                                       |  | Usuário: 🖈             |                     | ]                       |
|                                       |  | Senha: 🖈               |                     | ]                       |
|                                       |  | Confirmar Senha: 🖈     |                     | ]                       |
|                                       |  |                        | Cadastrar           | Cancelar                |
|                                       |  |                        | * Campos de preench | imento obrigatório.     |

## **ATENÇÃO!**

É IMPRESCINDÍVEL QUE VOCÊ PREENCHA COM CUIDADO ESSAS INFORMAÇÕES. GUARDE A SENHA E O USUÁRIO REGISTRADOS E COLOQUE UM E-MAIL VÁLIDO, QUE VOCÊ COSTUMA ACESSAR DIARIAMENTE. É POR ESSE E-MAIL QUE VOCÊ RECEBERÁ AS **INFORMAÇÕES SOBRE AS** DISCIPLINAS, ATIVIDADES, MATERIAIS DISPONÍVEIS, NOTÍCIAS E AVALIAÇÕES. O USUÁRIO E A **SENHA** REGISTRADOS SÃO **INFORMAÇÕES QUE O** ACOMPANHARÃO POR TODO PERCURSO ACADÊMICO NA UNIFAP.